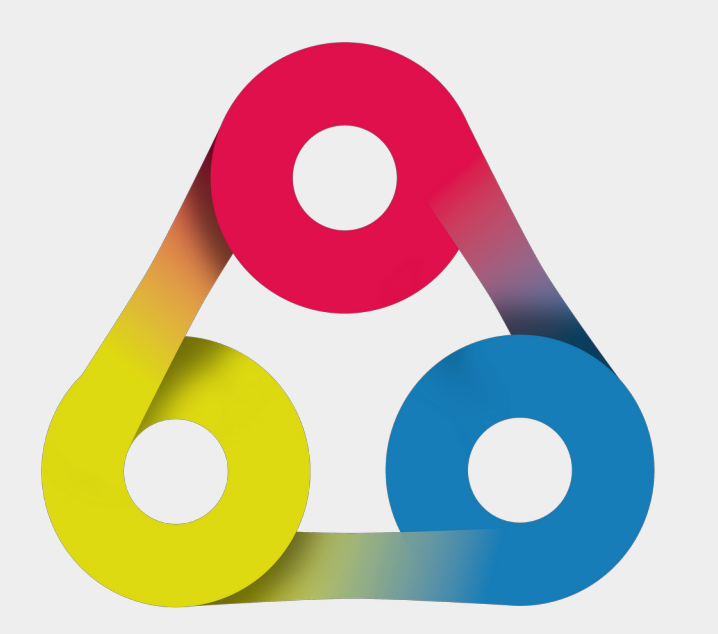

Automation Plugin for Redmine Workspace overview of the available functions https://alphanodes.com/redmine-automation

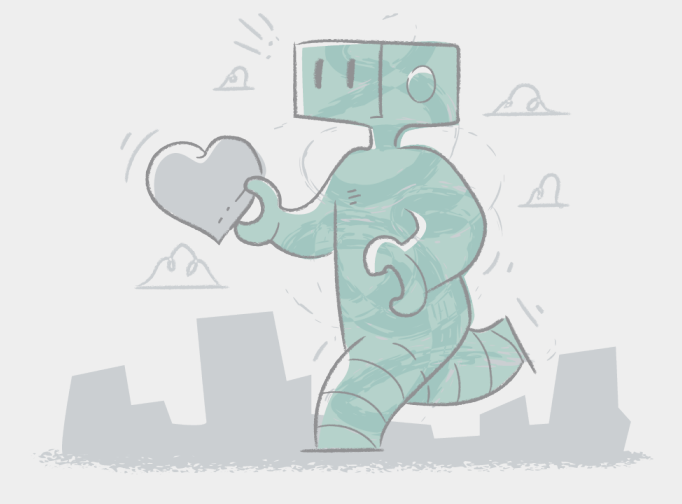

https://alphanodes.com

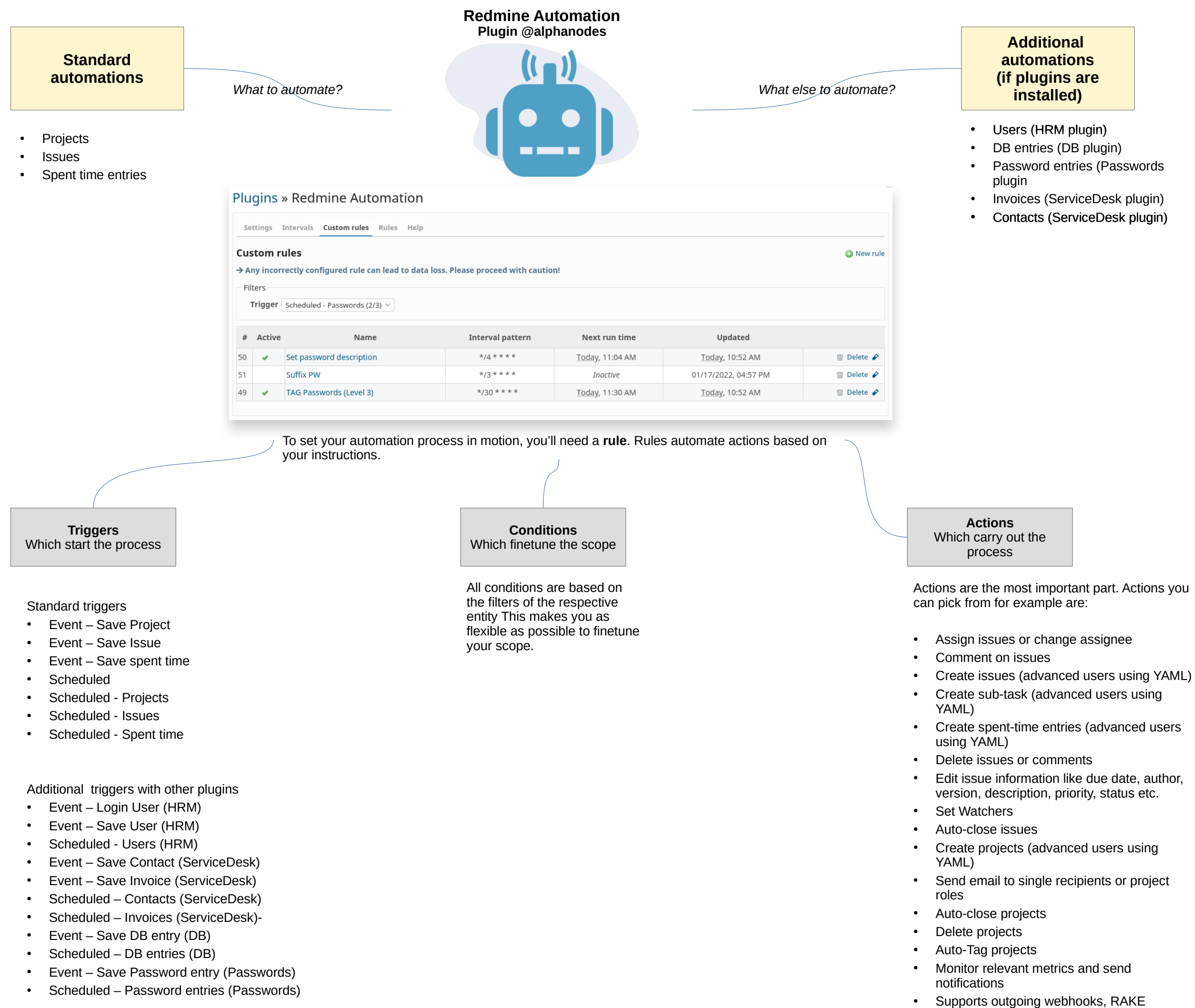

commands, shell commands And much more... •

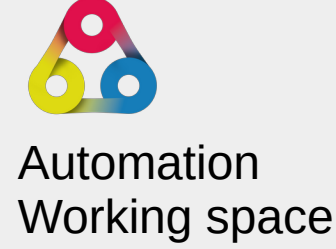

## **Plugins** » Redmine Automation

### Intervals

Timetables are managed here, which should be available to the users for repeating issues.

O New interval

| In | terv | val | s |
|----|------|-----|---|

| Name                         | Interval pattern | Next run time       |          |
|------------------------------|------------------|---------------------|----------|
| Daily                        | 01***            | 09/30/2022 03:00 AM |          |
| Daily at 8:00 am and 5:00 pm | 0 8,17 * * *     | 09/29/2022 07:00 PM | 🖮 Delete |
| Every hour                   | 0 */1 * * *      | 09/29/2022 06:00 PM |          |
| Every monday                 | 01**1            | 10/03/2022 03:00 AM |          |
| Every monday and friday      | 01**1,5          | 09/30/2022 03:00 AM |          |
| Every Weekday                | 01**1-5          | 09/30/2022 03:00 AM | 🖮 Delete |
| Monthly                      | 011**            | 10/01/2022 03:00 AM | 🗇 Delete |
| Weekly                       | 01**1            | 10/03/2022 03:00 AM |          |
| Yearly                       | 0111*            | 01/01/2023 02:00 AM | 🖮 Delete |

### These intervals are usable for the following area for users with appropriate role permission:

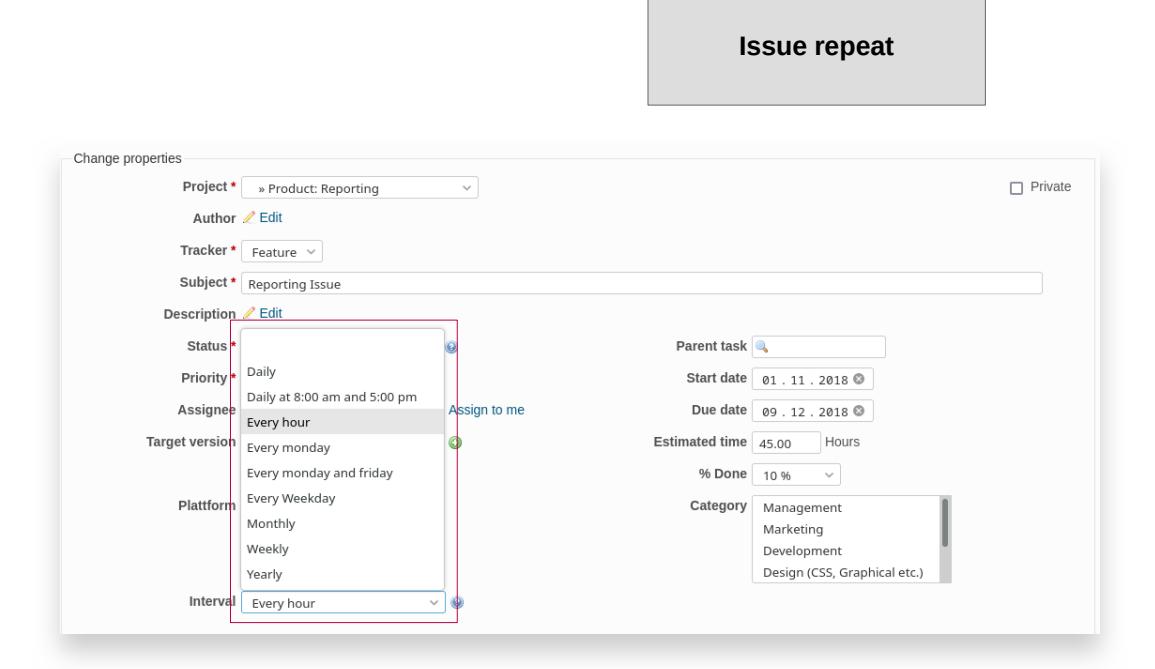

#### Issue repeat:

After activating this function in the plugin settings your users will see the selection box in the issue edit view. It is possible to use existing issues as template for your issue repeat. Available variables for individualisation should be used for the text fields.

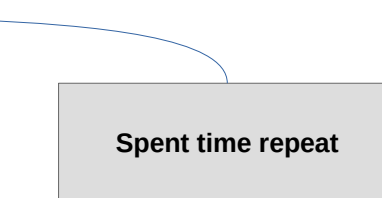

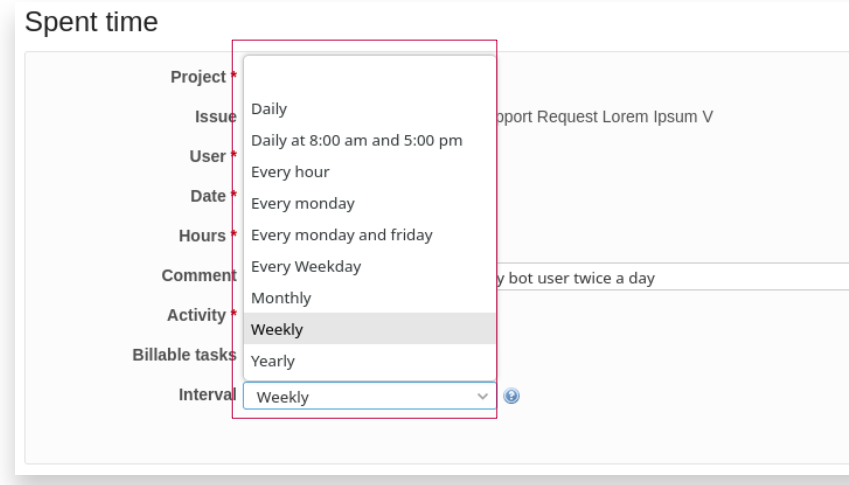

#### Spent time repeat:

After activating this function in the plugin settings your users will see the selection box in the spent time entry edit view. It is possible to use existing entries as template for your spent time repeat. Available variables for individualisation should be used for the comment field.

Intervals Define timetables for specific user automations.

Users with the appropriate authorization can select time intervals for certain automations. These are defined centrally in the administration area for security and performance reasons

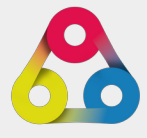

# Automation Working space

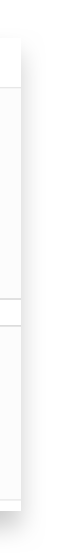

|                                                    | -Issue resubmi    | ission                                          |                                                 |                                                         |                                      |
|----------------------------------------------------|-------------------|-------------------------------------------------|-------------------------------------------------|---------------------------------------------------------|--------------------------------------|
| Issue resubmission                                 |                   | Enable issue resubmission                       |                                                 |                                                         |                                      |
| Allows follow-up on already<br>existing issues     |                   | Resubmission trigger status                     | Backlog                                         |                                                         |                                      |
|                                                    | $\backslash$      | •                                               | To Do                                           |                                                         |                                      |
|                                                    |                   |                                                 | In Progress                                     |                                                         |                                      |
| Users with the appropriate role permission         | n                 |                                                 | To Verify                                       |                                                         |                                      |
| can set a resubmission date within an              |                   |                                                 | Done                                            |                                                         |                                      |
| issue, if they use the selected issue status       | S,                |                                                 | Follow-up                                       |                                                         |                                      |
| settings.                                          |                   |                                                 | Resubmission is activated for the selected s    | status properties. A date for the resubmission must be  | set in the ticket.                   |
| For security and performance reason the            |                   | Resubmission status                             | To Do 🗸                                         |                                                         |                                      |
| resubmission will be executed on the time          | e                 |                                                 | Here, the status is specified that will be assi | gned to the ticket as soon as the time has occurred. If | this status is not available for the |
| defined by the administrator.                      |                   |                                                 | selected tracker, no status change will take    | place.                                                  |                                      |
|                                                    |                   | Execution time *                                | 07:05                                           |                                                         |                                      |
|                                                    |                   |                                                 |                                                 |                                                         |                                      |
|                                                    |                   |                                                 |                                                 |                                                         |                                      |
|                                                    |                   | Issue r                                         | esubmisisons are activated and                  | configured in the plugin settings.                      |                                      |
|                                                    |                   |                                                 |                                                 |                                                         |                                      |
|                                                    |                   |                                                 |                                                 |                                                         |                                      |
|                                                    | Edit              |                                                 |                                                 |                                                         |                                      |
|                                                    | Change properties |                                                 |                                                 |                                                         |                                      |
| Resubmission trigger status:                       | Change properties | - Draducts Departing                            |                                                 |                                                         |                                      |
| When your users select the                         | Ploject           | Froduct: Reporting                              |                                                 |                                                         |                                      |
| configured trigger status in the                   | Autnor            |                                                 |                                                 |                                                         |                                      |
| ISSUE Edit VIEW, the                               | Tracker *         | Feature Y                                       |                                                 |                                                         |                                      |
| displayed and must be filled                       | Subject *         | Reporting Issue 6                               |                                                 |                                                         |                                      |
|                                                    | Description 4     | 2 Edit                                          |                                                 |                                                         |                                      |
|                                                    | Status *          | Follow-up 🗸 🕑                                   | Parent task                                     |                                                         |                                      |
|                                                    | Priority *        | Normal v                                        | Start date                                      | LLLL . MM . TT                                          |                                      |
|                                                    | Assignee          | Susi Sonnenschein (Today aw 🗸 Assig             | n to me Due date                                | LLLL . MM . TT                                          |                                      |
|                                                    | Target version    | Sprint March 🗸 🔘                                | Estimated time                                  | 24.00 Hours                                             |                                      |
|                                                    |                   |                                                 | % Done                                          | 0 %                                                     |                                      |
|                                                    | Resubmission on * | TT.MM.JJJJ                                      |                                                 |                                                         |                                      |
|                                                    | Interval          |                                                 | not possible.                                   |                                                         |                                      |
| Resubmission date:                                 | anet              | < September 2022 >                              | -                                               |                                                         |                                      |
| A date for resubmission must                       | 1495              | Mo Di Mi Do Fr Sa So<br>29 30 31 <b>1 2 3 4</b> |                                                 |                                                         |                                      |
| be selected by the user,                           | Notes             | 5 6 7 8 9 10 11                                 |                                                 |                                                         |                                      |
| when the mygered status<br>was chosen for an issue | Edit Preview B I  | 12 13 14 15 16 17 18                            | 📰 pre 🔹 📓 🗃 🚱 👫                                 |                                                         |                                      |
|                                                    |                   | 19 20 21 22 23 24 25                            |                                                 |                                                         |                                      |
|                                                    |                   | <b>26 27 28 29 30 1 2</b><br>3 4 5 6 7 8 9      |                                                 |                                                         |                                      |
|                                                    |                   |                                                 |                                                 |                                                         |                                      |
|                                                    |                   |                                                 |                                                 |                                                         |                                      |

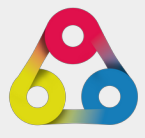

# Automation Working space

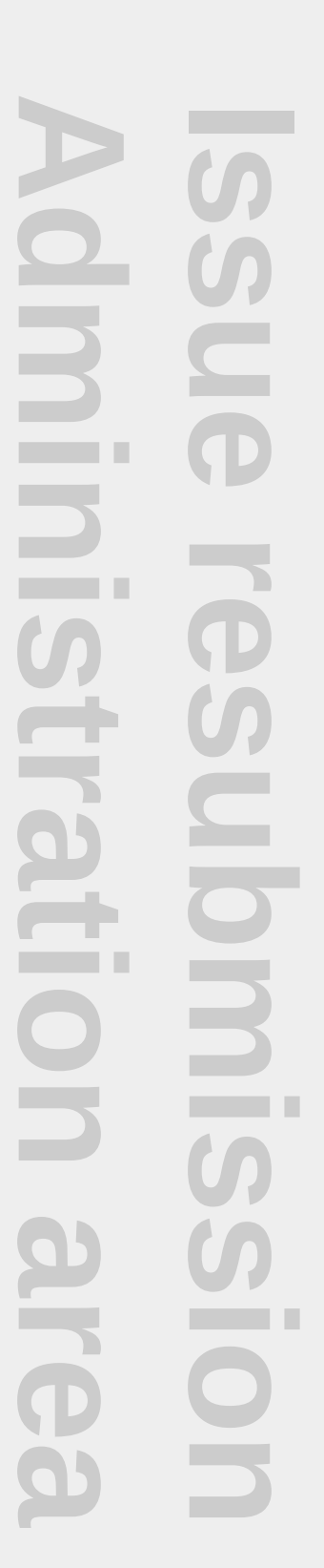